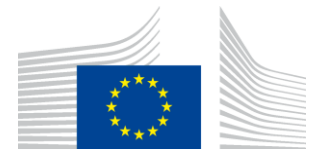

COMISIÓN EUROPEA AGENCIA EJECUTIVA DE INNOVACIÓN Y REDES

# Informe de instalación WiFi4EU

## - Guía de aplicación

## V1.4

#### Índice

| INTRODUCCIÓN                                                                   | 2  |
|--------------------------------------------------------------------------------|----|
| ETAPAS                                                                         | 2  |
| CUMPLIMENTACIÓN Y PRESENTACIÓN DEL INFORME DE INSTALACIÓN                      | 3  |
| CUMPLIMENTACIÓN DEL INFORME DE INSTALACIÓN                                     | 3  |
| PROCEDIMIENTO                                                                  | 3  |
| PRESENTACIÓN DEL INFORME DE INSTALACIÓN                                        | 11 |
| APROBACIÓN DEL INFORME DE INSTALACIÓN POR EL MUNICIPIO – SOLICITUD DE REVISIÓN | 12 |
| APROBACIÓN DEL INFORME DE INSTALACIÓN                                          | 12 |
| SOLICITUD DE REVISIÓN                                                          | 13 |
| MODIFICACIONES DEL INFORME DE INSTALACIÓN                                      | 15 |

## INTRODUCCIÓN

Esta guía describe las etapas que debe seguir una empresa instaladora de wifi para cumplimentar y presentar el informe de instalación. Con la presentación del informe, la empresa instaladora de wifi declara que la instalación está completa y que cumple con los requisitos técnicos establecidos en el anexo I del modelo de convenio de subvención de WiFi4EU.

El informe de instalación contiene toda la información técnica sobre la red o redes WiFi4EU y todos los puntos de acceso. Es cumplimentado por la empresa instaladora en el portal WiFi4EU y aprobado por el municipio/beneficiario del bono WiFi4EU. La presentación y la aprobación del informe de instalación son unos de los requisitos previos al pago del bono.

## **ETAPAS**

- 1. La empresa instaladora de wifi presenta el informe de instalación en el portal WiFi4EU y el municipio recibe una notificación por correo electrónico de que el informe de instalación está listo para su aprobación en el portal WiFi4EU.
- 2. El municipio valida el informe de instalación en el portal, confirmando que cada punto de acceso registrado existe realmente y está ubicado según las coordenadas GPS indicadas.
- 3. Una vez el municipio ha aprobado el informe de instalación, la INEA dispone de un plazo de hasta sesenta días para:
  - garantizar que la instalación cumple lo establecido en el artículo 4, apartado 2, del acuerdo de subvención (es decir, existe una red operativa, el logotipo WiFi4EU se muestra correctamente, etc.);
  - realizar el pago; en caso de incumplimiento de los requisitos del acuerdo de subvención, se suspende la solicitud de pago hasta que se garantice su pleno cumplimiento.

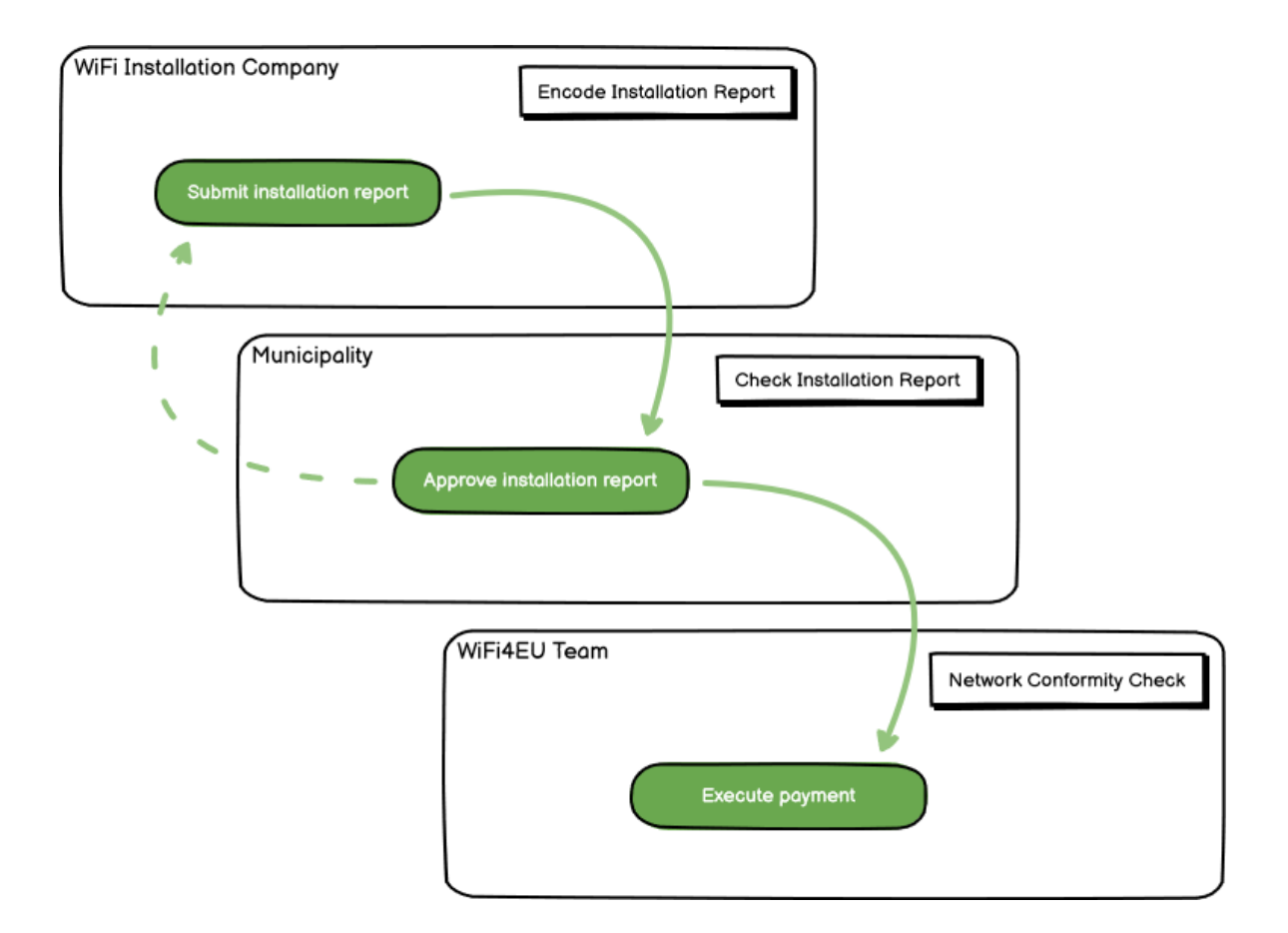

## CUMPLIMENTACIÓN Y PRESENTACIÓN DEL INFORME DE INSTALACIÓN

#### CUMPLIMENTACIÓN DEL INFORME DE INSTALACIÓN

El informe de instalación contiene toda la información técnica sobre la red o redes WiFi4EU y todos los puntos de acceso. Una red declarada puede albergar todos los puntos de acceso, independientemente del proveedor de servicios de internet o de la dirección IP del punto de acceso.

Aunque una empresa instaladora puede elegir desplegar varias redes y dividir entre distintas redes el número mínimo de puntos de acceso, es muy recomendable desplegar el menor número posible de redes, por las siguientes razones:

a) Las redes con un pequeño número de puntos de acceso probablemente van a captar únicamente un número muy reducido de conexiones semanales, lo que activará notificaciones automáticas de alerta por parte del sistema de control remoto de WiFi4EU.

b) Cada red WiFi4EU desplegada debe conectarse a un portal cautivo diferente, lo que aumenta los costes globales de funcionamiento y mantenimiento.

No obstante, para un municipio puede resultar útil desplegar varias redes (dividiendo entre ellas el número mínimo de puntos de acceso) si considera esencial que los servicios digitales del territorio estén disponibles en «páginas de entrada» distintas (portales cautivos). Por ejemplo, un municipio puede tener una red con puntos de acceso situados en el ayuntamiento o en otros edificios públicos que ofrezca servicios de administración electrónica a los ciudadanos locales y, además, una red con puntos de acceso situados en el ugares de interés cultural, destinada a los visitantes externos.

#### PROCEDIMIENTO

La empresa instaladora de wifi indica los datos relativos a la red en la pestaña «Mi instalación» del portal WiFi4EU.

Cuando se asocia un número IBAN a un municipio, se activa el botón «Informe de instalación». Haga clic en el botón «Informe de instalación» y cree una nueva red:

| ł | Hy registration(s) | My installation | Registered Wi-Fi installation cor | mpanias                               |           |                                                       |                                  |
|---|--------------------|-----------------|-----------------------------------|---------------------------------------|-----------|-------------------------------------------------------|----------------------------------|
|   |                    |                 | Reques                            | st for installation t                 | by Mi     | unicipalities                                         |                                  |
|   |                    | As a Wi-Fi Ind  | tallation company, you can provid | le information related to your bank : | account(s | ) at any time. Once you are selected                  | f by a municipality,             |
|   |                    | you can sellect | a bank account and complete the   | e installation report for the municip | ality.    |                                                       |                                  |
|   | Country #          |                 | Municipality 8                    | Date received \$                      |           | Bank account details                                  | Installation report confirmation |
|   | Roles :            |                 | Municipality Name                 | 02/12/2020 11:29                      |           | IEAN XXXXXXXXXX<br>Selected on: /12/2020. See details | Installation report              |
|   | Total records: 1   |                 |                                   | н н 🖬 н н                             | s v       |                                                       |                                  |
|   |                    |                 |                                   |                                       |           |                                                       |                                  |

Por defecto, elija la opción «Configuración según el acuerdo de subvención». Elija la «Configuración según el acuerdo administrativo con # ITALIA» **únicamente** si la red ya funciona con el SSID «wifi.italia.it», que está regulado por un acuerdo distinto:

| My registration(s) My instal                             | lation                 | Registered Wi-Fi inst                 | allation  | 1 companies                                               |            |                    |               |              |                     |         |
|----------------------------------------------------------|------------------------|---------------------------------------|-----------|-----------------------------------------------------------|------------|--------------------|---------------|--------------|---------------------|---------|
| ← Back                                                   |                        |                                       |           |                                                           |            |                    |               |              |                     |         |
| WiFi installat                                           | ion r                  | eport                                 |           |                                                           |            |                    |               |              |                     |         |
| This page is used to list al should select one beneficia | l the WiFi<br>ary from | 4EU networks of the he dropdown list. | e benefi  | iciary you work for. In c                                 | order to   | create one or      | more Wi       | Fi4EU networ | ks for a beneficiar | ry, you |
| Beneficiany : Viecte                                     |                        | 14/3                                  |           |                                                           |            |                    |               |              |                     |         |
| Deficicitary . Vieste                                    |                        | VVI                                   | -14EU CO  | onnguration option                                        |            |                    |               |              |                     |         |
| beneficially , vieste                                    |                        |                                       | -14EU CO  | ration according to Admini                                | strative / | greement with      | ►<br># ITALIA |              |                     |         |
| Denementary . viewe                                      |                        |                                       | Configura | ration according to Admini<br>ration according to Grant A | strative / | greement with      | ¥<br># ITALIA |              |                     |         |
| List of all WiFi4EU netwo                                | orks of th             | e Beneficiary Vieste                  | Configura | ration according to Admini<br>ration according to Grant A | strative A | greement with<br>t | ¥<br># ITALIA |              | + Add WiFi4EU       | network |

Si elige la «Configuración según el acuerdo administrativo con # ITALIA», puede crear e introducir solo una red wifi en el portal y todos los puntos de acceso deben estar conectados a esa red:

| stal<br>ied to<br>u shou | <b>Sorry but this action can not be done.</b><br>If you have selected Administrative Agreement, you are not allowed to have<br>more than one WiFi4EU network | ×  | k for a      |
|--------------------------|----------------------------------------------------------------------------------------------------|----|--------------|
| NiFi4E                   | Confirm                                                                                                    |    | EU netwo     |
| City hall                | - O Vie                                                                                                    | ew | ilaccess poi |

#### Pulse «Añadir red WiFi4EU»:

| 🔶 Back                                                       |                                       |                                       |                       |                                                          |
|--------------------------------------------------------------|---------------------------------------|---------------------------------------|-----------------------|----------------------------------------------------------|
| WiFi installatio                                             | n report                              |                                       |                       |                                                          |
| This page is used to list all the<br>from the dropdown list. | WIFI4EU networks of the beneficiary y | ou work for. In order to create one o | r more WIFI4EU networ | its for a beneficiary, you should select one beneficiary |
| Beneficiary : Vieste                                         | WiFi4ED                               | configuration option                  |                       |                                                          |
|                                                              |                                       |                                       |                       | ✓                                                        |
| List of all WIFI4EU networks                                 | of the Beneficiary Vieste             |                                       |                       | + Add WIFi4EU network                                    |
| Number ¢                                                     | WiFi4EU network name 🗢                | URL of the captive portal 🗢           | Details               | Access points                                            |
|                                                              |                                       | No records found                      |                       |                                                          |
|                                                              |                                       | ₩ ₩ 1 ₩ ₩ 5                           | ~                     |                                                          |
|                                                              |                                       |                                       |                       | Submit Installation<br>Report                            |

#### Complete la información obligatoria:

| i his page is used to list all the w<br>should select one beneficiary from | IFIAEU networks of the beneficiary you work for. In order to create one or more WIFIAEU ne<br>in the dropdown list. | tworks for a deneticiary, you |
|----------------------------------------------------------------------------|----------------------------------------------------------------------------------------------------|-------------------------------|
| Beneficiary : Vieste                                                       |                                                                                                    |                               |
|                                                                            | Add WiFi4EU network                                                                                                 |                               |
|                                                                            | Please use only simplified Latin characters.                                                                        |                               |
| List of all WiFi4EU networks of                                            |                                                                                                    | + Add WiFi4EU network         |
|                                                                            | WiFi4EU network name                                                                                                |                               |
| Number 🗢                                                                   |                                                                                                    | Access points                 |
|                                                                            | URL of the captive portal 😧                                                                                         |                               |
|                                                                            |                                                                                                    |                               |
|                                                                            | Confirm URL of the captive portal                                                                                   |                               |
|                                                                            |                                                                                                    |                               |
|                                                                            | IP address/Range                                                                                                    |                               |
|                                                                            |                                                                                                    |                               |
|                                                                            |                                                                                                    |                               |
|                                                                            | Cancel Add                                                                                                    |                               |
|                                                                            |                                                                                                    |                               |
|                                                                            |                                                                                                    |                               |
|                                                                            |                                                                                                    | •                             |

Indique la dirección URL de la página de presentación de WiFi4EU en el campo «URL del portal cautivo». Tenga en cuenta que se trata del sitio web donde está ubicado el portal cautivo y NO del sitio web al que se redirigirá al usuario cuando inicie sesión:

| 🖌 Му | registration(s) My installation                                        | Registered Wi-Fi installation companies                             | -                         |
|------|------------------------------------------------------------------------|---------------------------------------------------------------------|---------------------------|
|      | <ul><li>↔ Back</li><li>WiFi installation</li></ul>                     | Add WiFi4EU network<br>Please use only simplified Latin characters. |                           |
|      | This page is used to list all the W should select one beneficiary from | WiFi4EU network name                                                | ks for a beneficiary, you |
|      | Beneficiary : Vieste                                                   | URL of the captive portal                                           |                           |
|      | List of all WiFi4EU networks of                                        | Confirm URL of the captive portal                                   | + Add WiFi4EU network     |
|      | Number 🗢                                                               | IP address/Range                                                    | Access points             |
|      |                                                                        | Cancel Add                                                          |                           |
|      |                                                                        | No records found                                                    |                           |

La URL del portal cautivo permite nombres de dominio clásicos (no IDN) que solo pueden contener los siguientes caracteres:

- letras «a z»
- dígitos de 0 a 9
- guion (-)
- dos puntos (:)
- punto (.)
- barra (/)

La URL no puede empezar o terminar con guion, dos puntos, punto o barra y el límite máximo de caracteres es de 255.

En el campo «Dirección / Intervalo de direcciones IP», indique la dirección IP o el intervalo de direcciones IP del portal cautivo del sitio de instalación. No hay limitaciones en cuanto a las dimensiones del intervalo

de direcciones IP. El intervalo de direcciones IP del portal WiFi4EU debe indicarse en la notación CIDR (*Classless Inter-Domain Routing*).

Después de añadir una nueva red WiFi4EU, la empresa instaladora tiene la opción de visualizar los detalles de la red (haciendo clic en «Ver») o añadir los puntos de acceso correspondientes en la red (haciendo clic en «Ir a la lista»):

| hould select one benefic | iary from the dropdown list.                        | neficiary you work for. In   | order to create one or more wi | FI4EU networks for a beneficiary, you |
|--------------------------|-----------------------------------------------------|------------------------------|--------------------------------|---------------------------------------|
| Beneficiary : Vieste     | WIFi4E                                              | U configuration option       |                                |                                       |
|                          | Conf                                                | iguration according to Grant | t Agreement 🗸 🗸                |                                       |
| Numper 🗢                 | WIFI4EU network name ♀<br>Municipality Name Wifi4EU | VRL of the captive p         | oortai ≑ Details               | Access points                         |
|                          |                                                     |                              | View                           | i Go to list                          |
|                          |                                                     | ₩ ≪ 1 ₩ ₽                    | 5 ~                            |                                       |

Pulse el botón «Ver» para encontrar el identificador único universal (UUID) de la red. Utilice el UUID de la red para determinar los parámetros del portal cautivo JavaScript (fragmento de código):

| WiFi4EU netv               | vork details                                                                |                 |
|----------------------------|-----------------------------------------------------------------------------|-----------------|
| This page is used to see t | he detail of the WiFi4EU network of the beneficiary that you have selected. |                 |
| Beneficiary: Vieste        |                                                                             |                 |
|                            |                                                                             |                 |
| Number                     | 1                                                                           | 🖋 Edit i Remove |
| WiFi4EU network<br>name    | Municipality Name Wifi4EU                                                   |                 |
| URL of the captive portal  | https://www.xxx.com                                                         |                 |
| Universally Unique         | FxZWRqL8KMuaIuUCnLKXf                                                       |                 |
| Identifier (UUID)          |                                                                             |                 |

Haga clic en «Ir a la lista»:

| WiFi installat                                            | ion report                                                      |                                       |                            |                                              |
|-----------------------------------------------------------|-----------------------------------------------------------------|---------------------------------------|----------------------------|----------------------------------------------|
| This page is used to list a<br>should select one benefici | ll the WiFi4EU networks of the b<br>ary from the dropdown list. | eneficiary you work for. I            | n order to create one or r | more WiFi4EU networks for a beneficiary, you |
| Beneficiary : Vieste                                      | WiFi4                                                           | EU configuration option               |                            |                                              |
|                                                           | Co                                                              | nfiguration according to Gra          | nt Agreement               | ~                                            |
| Number 🗢                                                  | WiFi4EU network name<br>Municipality Name Wifi4E                | URL of the captive URL of the captive | portal ≎ Details           | Access points                                |
|                                                           |                                                                 | ₩ ≪ 1 >>                              | Ŋ 5 ♥                      |                                              |
|                                                           |                                                                 |                                       |                            |                                              |

La página de la «Lista de puntos de acceso» se utiliza para mostrar todos los puntos de acceso creados dentro de la red WiFi4EU:

| List of all ac | ccess points of t   | he <b>Municipa</b> | lity Name Wif | i4EU of Viest     | te                 |                    |                     |                       | + Add                 | access point |
|----------------|---------------------|--------------------|---------------|-------------------|--------------------|--------------------|---------------------|-----------------------|-----------------------|--------------|
| Number 🗢       | Location type<br>\$ | Location<br>name 🗘 | Geo location  | Device type<br>\$ | Device brand<br>\$ | Device model<br>\$ | Device serial<br>\$ | MAC address<br>2.4GHz | MAC address<br>5.0GHz | Details      |
|                |                     |                    |               |                   |                    |                    |                     |                       |                       |              |
|                |                     |                    |               |                   |                    |                    |                     |                       |                       |              |

Haga clic en «Añadir punto de acceso» para introducir cada punto de acceso:

|                                                                                                    | CCESS<br>nis page i<br>nce their<br>eneficiary<br>'iFi4EU ne | s use<br>insta<br>r: Vie | olint list<br>ed to list all the<br>llation has bee<br>este<br>k: Municipali | e access point<br>n completed.<br><b>ty Name Wif</b> | s of one WiFi4t | EU network of | f the beneficiar | y that you hav | e selected. Ple | ase add the co | orresponding a | ccess points |
|----------------------------------------------------------------------------------------------------|--------------------------------------------------------------|--------------------------|------------------------------------------------------------------------------|------------------------------------------------------|-----------------|---------------|------------------|----------------|-----------------|----------------|----------------|--------------|
| List of all access points of the Municipality Name Wifi4EU of Vieste + Ad<br>Location type Location Device type Device brand Device model Device serial MAC address MAC address |                                                              |                          |                                                                              |                                                      |                 |               |                  |                | + Add           | access point   |                |              |
|                                                                                                    | Number                                                       | -                        | Ŧ                                                                            | name Ə                                               | Geo location    | <b>₹</b>      | Ŧ                | Ŧ              | Ŧ               | 2.4GHZ         | 5.UGHZ         | Details      |
|                                                                                                    |                                                              |                          |                                                                              |                                                      |                 |               |                  |                |                 |                |                |              |
|                                                                                                    |                                                              |                          |                                                                              |                                                      |                 |               | No records fou   | nd             |                 |                |                |              |

Cuando se añada un nuevo punto de acceso a la red WiFi4EU, debe incluirse la siguiente información del punto de acceso, tal como se indica más arriba:

- a) Tipo de ubicación
- b) Nombre de la ubicación
- c) Latitud y longitud de geolocalización
- d) Tipo de dispositivo
- e) Marca del dispositivo
- f) Modelo del dispositivo
- g) Número de serie del dispositivo
- h) Dirección MAC 2.4 GHz
- i) Dirección MAC 5.0 GHz

Las direcciones MAC para 2.4 GHz y 5 GHz deben ser diferentes. Es posible que aparezca en el punto de acceso una única dirección MAC (es decir, la dirección de la interfaz principal), pero en realidad el punto de acceso tiene varias direcciones MAC, que corresponden a cada interfaz de red. Pregunte a su proveedor los siguientes datos:

| This page is used to list all the acc<br>once their installation has been o | ess points of one WiFi4EU network of the beneficiary that you have selected. Please ad | d the corresponding access points |
|-----------------------------------------------------------------------------|----------------------------------------------------------------------------------------|-----------------------------------|
| Beneficiary: <b>Vieste</b><br>WiFi4EU network: <b>Municipality I</b>        | Add access point                                                                       |                                   |
| List of all access points of the I                                          | Location type                                                                          | + Add access point                |
| Location type Lo<br>Number ¢ ¢ na                                           | Town Hall / Administrative building                                                    | MAC address<br>5.0GHz Details     |
|                                                                             | Town Hall Geo Location Latitude  Geo Location Longitude                                |                                   |
|                                                                             | 41.457568 51.789378<br>Device type                                                     |                                   |
|                                                                             | Outdoor ~                                                                              |                                   |
|                                                                             | Device<br>Device model                                                                 |                                   |
|                                                                             | Device                                                                                 | •                                 |

| once their installation has been c | Device type        | ▲ · · · · · · · · · · · · · · · · · · · |
|------------------------------------|--------------------|-----------------------------------------|
| Beneficiary: Vieste                | Outdoor 🗸          |                                         |
| wiFi4EU network: Municipality I    | Device brand       |                                         |
|                                    | Device             |                                         |
| List of all access points of the I | Device model       | + Add access point                      |
| Location type Lo                   | Device             | MAC address                             |
| Number 🗢 🗢 na                      | Device serial      | 5.0GHz Details                          |
|                                    | Device             |                                         |
|                                    | MAC address 2.4GHz |                                         |
|                                    | 00:1B:44:11:3A:B7  |                                         |
|                                    | MAC address 5.0GHz |                                         |
|                                    | 00:1B:44:11:3A:B8  |                                         |
|                                    | Cancel Add         | •                                       |
|                                    |                    |                                         |

### Indique todos los puntos de acceso de la red:

| iFi4EU networ                                                                           | ste<br>k: Municipality M                  | Name Wifi4EU        |                         |                   |              |              |               |                       |                       |         |
|-----------------------------------------------------------------------------------------|-------------------------------------------|---------------------|-------------------------|-------------------|--------------|--------------|---------------|-----------------------|-----------------------|---------|
| List of all access points of the Municipality Name Wifi4EU of Vieste + Add access point |                                           |                     |                         |                   |              |              |               |                       |                       |         |
| Number 💠                                                                                | Location type                             | Location name<br>\$ | Geo location            | Device type<br>\$ | Device brand | Device model | Device serial | MAC address<br>2.4GHz | MAC address<br>5.0GHz | Details |
| 1                                                                                       | Town Hall /<br>Administrative<br>building | Town Hall           | 41.457568,<br>51.789378 | Outdoor           | Device       | Device       | Device        | 00:1B:44:11:3A:<br>B7 | 00:18:44:11:3A:<br>88 | View    |
| 2                                                                                       | Health Centre /<br>Hospital               | Health Centre       | 41.457568,<br>51.789378 | Outdoor           | Device       | Device       | Device        | 00:1B:44:11:3A:<br>B7 | 00:1B:44:11:3A:<br>B8 | View    |
| 3                                                                                       | Square                                    | Square              | 41.457568,<br>51.789378 | Outdoor           | Device       | Device       | Device        | 00:1B:44:11:3A:<br>B7 | 00:1B:44:11:3A:<br>B8 | View    |
| 4                                                                                       | Park                                      | Park                | 41.457568,<br>51.789378 | Outdoor           | Device       | Device       | Device        | 00:1B:44:11:3A:<br>B7 | 00:1B:44:11:3A:<br>B8 | View    |
| 5                                                                                       | Street /<br>Pedestrian<br>street          | Street              | 41.457568,<br>51.789378 | Outdoor           | Device       | Device       | Device        | 00:1B:44:11:3A:<br>B7 | 00:1B:44:11:3A:<br>B8 | View    |
|                                                                                         |                                           |                     |                         | M 44              | 1 2 🕨 H      | 5 🗸          |               |                       |                       |         |

This page is used to list all the access points of one WiFI4EU network of the beneficiary that you have selected. Please add the corresponding access points once their installation has been completed.

| y: Viest | e                   |                                                 |                                        |
|----------|---------------------|-------------------------------------------------|----------------------------------------|
| etwork:  | Municipality        | Name                                            | Wifi4EU                                |
|          | y: Viest<br>etwork: | y: <b>Vieste</b><br>etwork: <b>Municipality</b> | y: Vieste<br>etwork: Municipality Name |

| Number ≑ | Location type                                               | Location name | Geo location            | Device type<br>\$ | Device brand<br>\$ | Device model<br>\$ | Device serial<br>\$ | MAC address<br>2.4GHz | MAC address<br>5.0GHz | Details |
|----------|-------------------------------------------------------------|---------------|-------------------------|-------------------|--------------------|--------------------|---------------------|-----------------------|-----------------------|---------|
| 6        | Tramway or Bus<br>Station / Stop                            | Stop          | 41.457568,<br>51.789378 | Outdoor           | Device             | Device             | Device              | 00:18:44:11:3A:<br>87 | 00:1B:44:11:3A:<br>B8 | View    |
| 7        | Metro Station                                               | Metro Station | 41.457568,<br>51.789378 | Outdoor           | Device             | Device             | Device              | 00:1B:44:11:3A:<br>B7 | 00:1B:44:11:3A:<br>B8 | View    |
| В        | Library                                                     | Library       | 41.457568,<br>51.789378 | Outdoor           | Device             | Device             | Device              | 00:1B:44:11:3A:<br>B7 | 00:1B:44:11:3A:<br>B8 | View    |
| 9        | School /<br>Education or<br>Research Centre<br>/ University | School        | 41.457568,<br>51.789378 | Outdoor           | Device             | Device             | Device              | 00:1B:44:11:3A:<br>B7 | 00:18:44:11:3A:<br>88 | View    |
| 10       | Shopping Mall                                               | Shopping Mall | 41.457568, 51.789378    | Outdoor           | Device             | Device             | Device              | 00:18:44:11:3A:<br>87 | 00:1B:44:11:3A:<br>B8 | View    |

El número mínimo de puntos de acceso es el indicado en la sección 6.2.2 del texto de la convocatoria y en el punto I.2 del anexo I del acuerdo de subvención:

| Número mínimo<br>de PA exteriores | Número mínimo<br>de PA interiores |  |  |  |
|-----------------------------------|-----------------------------------|--|--|--|
| 10                                | 0                                 |  |  |  |
| 9                                 | 2                                 |  |  |  |
| 8                                 | 3                                 |  |  |  |
| 7                                 | 5                                 |  |  |  |
| 6                                 | 6                                 |  |  |  |
| 5                                 | 8                                 |  |  |  |
| 4                                 | 9                                 |  |  |  |
| 3                                 | 11                                |  |  |  |
| 2                                 | 12                                |  |  |  |
| 1                                 | 14                                |  |  |  |
| 0                                 | 15                                |  |  |  |

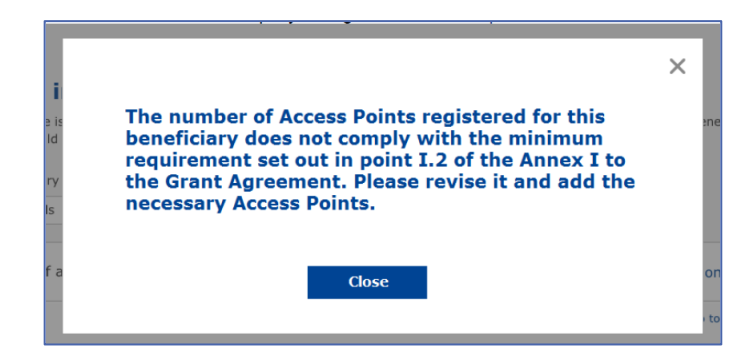

Si el número y el tipo de puntos de acceso no son suficientes, instale e indique otros puntos de acceso adicionales.

#### PRESENTACIÓN DEL INFORME DE INSTALACIÓN

Una vez indicado el número mínimo de puntos de acceso, se activará el botón «Presentar informe de instalación». Al pulsar el botón «Presentar informe de instalación», la empresa instaladora confirma que todas las redes WiFi4EU del municipio en cuestión están completadas y cumplen los requisitos técnicos especificados en el acuerdo de subvención:

| A My registration | (s) My installation                                                                                                    | Registered Wi-Fi installation companies                                               | s                                           |               |                                                    |  |  |  |  |
|-------------------|----------------------------------------------------------------------------------------------------|---------------------------------------------------------------------------------------|---------------------------------------------|---------------|----------------------------------------------------|--|--|--|--|
|                   | ← Back                                                                                                    |                                                                                       |                                             |               |                                                    |  |  |  |  |
|                   | WiFi instal                                                                                                    | lation report                                                                         |                                             |               |                                                    |  |  |  |  |
|                   | This page is used to list all the WiFi4EU networks of the beneficiary you work for. In order to create one or more WiFi4EU networks for a beneficiary, you should select one beneficiary from the dropdown list. |                                                                                       |                                             |               |                                                    |  |  |  |  |
|                   | Beneficiary : Vieste                                                                                                    |                                                                                       | WiFi4EU configuration option                |               |                                                    |  |  |  |  |
|                   |                                                                                                    |                                                                                       | Configuration according to Grant Agreemen   | t ·           | <b>~</b>                                           |  |  |  |  |
|                   | List of all WiFi4EU Number \$ 1                                                                                                    | networks of the Beneficiary Vieste<br>WiFi4EU network name<br>Municipality Name Wifi4 | e   URL of the captive portal   IEU XXX.com | Details       | + Add WiFi4EU network Access points III Go to list |  |  |  |  |
|                   |                                                                                                    |                                                                                       | H 4 1 H H                                   | 5 🗸           |                                                    |  |  |  |  |
|                   |                                                                                                    |                                                                                       |                                             |               | Submit Installation<br>Report                      |  |  |  |  |
|                   |                                                                                                    |                                                                                       | Last Lindate 28, 10, 2020, 15,00            | v7 3 11   Top |                                                    |  |  |  |  |

Una vez que un municipio haya seleccionado una empresa instaladora, esta debe indicar (en la sección «Cuenta bancaria» de la página «Mi inscripción» del portal WiFi4EU) la información bancaria de la cuenta en la que debe efectuarse el pago. También debe cargar los documentos justificativos pertinentes.

Una vez indicados los datos bancarios y cargados los documentos justificativos se validan a través de una serie de controles que realizan los servicios de la Comisión. A continuación, en cuanto se hayan completado todos los controles con resultados positivos, se notifica por correo electrónico a la empresa instaladora que la validación ha finalizado satisfactoriamente.

Si se requiere información adicional a fin de completar el proceso de validación, se contacta a la empresa instaladora por correo electrónico para que la suministre. La empresa instaladora de wifi puede hacer también un seguimiento de la situación a través de la página «Mi inscripción» del portal.

Si la información sobre la cuenta bancaria de la empresa instaladora no está validada (según lo descrito anteriormente), la empresa no podrá presentar el informe de instalación. Aparecerá entonces una notificación al presentar el informe de instalación, el procedimiento se interrumpirá y no se enviará el informe al municipio:

| My registration( |                                                             |                                                                              |                                                                                 |                                              |                                            |  |  |  |
|------------------|-------------------------------------------------------------|------------------------------------------------------------------------------|---------------------------------------------------------------------------------|----------------------------------------------|--------------------------------------------|--|--|--|
|                  | ← Back                                                      |                                                                              |                                                                                 |                                              |                                            |  |  |  |
|                  | WiFi installation                                           | report                                                                       |                                                                                 |                                              |                                            |  |  |  |
|                  | This page is used to list all the W from the dropdown list. | iFi4EU networks of the beneficiary y                                         | ou work for. In order to create one c                                           | or more WiFi4EU networks for a bene          | ficiary, you should select one beneficiary |  |  |  |
|                  | Beneficiary : Vieste                                        |                                                                              |                                                                                 |                                              |                                            |  |  |  |
|                  |                                                             | Bank account information of the Wi-<br>only when their financial information | Fi installation company is not verified. You<br>is checked and confirmed valid. | u will be able to submit the installation re | port                                       |  |  |  |
|                  | List of all WiFi4EU networks o                              |                                                                              | Cancel                                                                          |                                              | + Add WiFi4EU network                      |  |  |  |
|                  | Number 🜩                                                    | WiFi4EU network name 🗘                                                       | URL of the captive portal 🗢                                                     | Details                                      | Access points                              |  |  |  |
|                  | 1                                                           | Municipality Name Wifi4EU                                                    | xxx.com                                                                         | View                                         | ≔ Go to list                               |  |  |  |
|                  |                                                             |                                                                              |                                                                                 |                                              |                                            |  |  |  |
|                  | Submit Installation<br>Report                               |                                                                              |                                                                                 |                                              |                                            |  |  |  |
|                  |                                                             |                                                                              | Last Update 28-10-2020 15:09 v7.                                                | 3.11   Top                                   |                                            |  |  |  |

En cuanto la empresa instaladora presente el informe de instalación, el portal WiFi4EU lo notificará automáticamente al municipio por correo electrónico, para que el municipio verifique la información presentada por la empresa instaladora y para que confirme que la instalación está completa y cumple con los requisitos técnicos establecidos en el anexo I del convenio de subvención.

## APROBACIÓN DEL INFORME DE INSTALACIÓN POR EL MUNICIPIO – SOLICITUD DE REVISIÓN

#### APROBACIÓN DEL INFORME DE INSTALACIÓN

Una vez validado por el municipio, el informe de instalación ya no podrá ser corregido ni modificado.

El informe de instalación validado se pone entonces a disposición del equipo de WiFi4EU, que inicia las verificaciones del control de conformidad. Si todo es correcto, la Comisión pagará el bono en un plazo de sesenta días. En caso contrario, el municipio recibirá una notificación en la que se señalarán los posibles problemas técnicos encontrados con la red o redes WiFi4EU.

Cuando la empresa instaladora presente el informe de instalación, aparecerá el botón «Confirmar la instalación de la red»:

| My registration(s) | My application                                                                                                    | My voucher     | Registered Wi-Fi installation companies My his       | tory                                                                 |                              |  |  |  |  |  |
|--------------------|----------------------------------------------------------------------------------------------------|----------------|------------------------------------------------------|----------------------------------------------------------------------|------------------------------|--|--|--|--|--|
|                    | My voucher                                                                                                    |                |                                                      |                                                                      |                              |  |  |  |  |  |
|                    | As a selected applicant, you need to: 1) electronically sign your Grant Agreement and wait for the<br>countersignature in order to receive the WirFiH2EU voucher, 2) select the WirFi installation company with<br>whom you have a contract for the installation of the WirFi hotspots, and 3) once the WirFi hotspots have<br>been installed, confirm the installation to declare the successful operations of your local WiFi4EU network. |                |                                                      |                                                                      |                              |  |  |  |  |  |
| For each           | municipality, p                                                                                                    | lease do the f | ollowing:                                            |                                                                      |                              |  |  |  |  |  |
| Municipa           | lity \$                                                                                                    |                | Action 1                                             | Action 2                                                             | Action 3                     |  |  |  |  |  |
| Ê                  |                                                                                                    |                | Grant Agreement signed on 19/12/2018.<br>See details | Wi-Fi installation company<br>selected on 23-07-2019. See<br>details | Confirm network installation |  |  |  |  |  |

| ck                                                                                                    |                              |
|----------------------------------------------------------------------------------------------------|------------------------------|
| Fi instal                                                                                                    | ×                            |
| page is used to Installation confirmation                                                                                                    | or a beneficiary,            |
| Increase         Interest confirm that the installation site WiFI4EU network(s) are completed and full operational for the beneficiary Brussels, in full compliance with all technical requirem specified in the Grant Agreement signed between the beneficiary and the European Commission Services. This action will inform the WiFI4EU team and will trigger eithe approval or the rejection of my installation report by the beneficiary. | y<br>ients as<br>r the       |
| t of all install. The WiFi4EU network(s) have been installed on site and are up and running.                                                                                                    | tallation site               |
| Number              ‡               The WiFi4EU network(s) installed comply with all the requirements of the grant a                                                                                                    | agreement<br>Access points   |
| D1 C The WiFi4EU network(s) have been installed in a location where no other free pu<br>private Wi-Fi of the same characteristics, including quality, existed.<br>The request for payment of the balance is full, reliable and true and is substantia                                                                                                    | iblic or<br>? Go to list     |
| 02 C adequate supporting documents that can be produced in the context of the chec<br>described in Article II.27 of the Grant Agreement.                                                                                                    | ks or audits<br>? Go to list |
| 03 L Cancel Confirm                                                                                                    | Go to list                   |
| 04 G                                                                                                    | <b>?</b> Go to list          |
| ows per page : 10 ▾ 1-10 of 100 ≺ >                                                                                                    |                              |
|                                                                                                    |                              |
|                                                                                                    | Confirm installation         |

Tras la aprobación del informe de instalación, la empresa instaladora recibe una notificación de confirmación de la instalación y, en el perfil del municipio, se actualiza en consecuencia la página «Mi bono»:

| jistration(s) My application                                                                                                    | My voucher | Registered Wi-Fi installation companies My his | story    |          |  |  |  |  |  |
|----------------------------------------------------------------------------------------------------|------------|------------------------------------------------|----------|----------|--|--|--|--|--|
| My voucher                                                                                                    |            |                                                |          |          |  |  |  |  |  |
| As a selected applicant, you need to: 1) electronically sign your Grant Agreement and wait for the<br>countersignature in order to receive the WiFi4EU voucher, 2) select the Wi-Fi installation company with<br>whom you have a contract for the installation of the Wi-Fi hotspots, and 3) once the Wi-Fi hotspots have<br>been installed, confirm the installation to declare the successful operations of your local WiFi4EU network. |            |                                                |          |          |  |  |  |  |  |
| Municipality \$                                                                                                    |            | Action 1                                       | Action 2 | Action 3 |  |  |  |  |  |
| Grant Agreem<br>See details                                                                                                    |            |                                                |          |          |  |  |  |  |  |

#### SOLICITUD DE REVISIÓN

Un municipio puede rechazar el informe de instalación y solicitar a la empresa instaladora que lo revise. El portal WiFi4EU enviará una notificación automática por correo electrónico a la empresa instaladora, poniendo en su conocimiento el motivo del rechazo. Si el municipio rechaza el informe, este pasa a ser modificable: la empresa instaladora puede modificarlo y volver a presentarlo.

En caso de que el informe de instalación se haya presentado por error, la empresa instaladora debe pedir al municipio que lo rechace. Si el municipio no ha confirmado todavía el informe, puede pulsar el botón «Solicitud de revisión» y el informe se devolverá a la empresa instaladora para su modificación:

| My registration(s) My application | My voucher Registered Wi-Fi installation  | companies My history                |                         |                                              |
|-----------------------------------|-------------------------------------------|-------------------------------------|-------------------------|----------------------------------------------|
| + Back                            |                                           |                                     |                         |                                              |
|                                   | STATUS:                                   | THE WIFI INSTALLATION COMPANY TH    | AT YOU SELECTED HAS COM | PLETED AND SUBMITTED THE INSTALLATION REPORT |
| Municipality                      |                                           |                                     |                         |                                              |
|                                   |                                           |                                     |                         |                                              |
| Installation re                   | port confirmation                         |                                     |                         |                                              |
| This page is used to list all th  | e WiFi4EU networks as installed and compl | eted by the WiFi installation compa | ny you have contracted. |                                              |
| WiFi installation company:        | S.p.A.                                    |                                     |                         |                                              |
| WiFi4EU configuration option      | : Configuration according to Grant Agr    | eement                              |                         |                                              |
|                                   |                                           |                                     |                         |                                              |
| List of all WiFi4EU network       | IS                                        |                                     |                         |                                              |
| Number 🜩                          | WiFi4EU network name 🗢                    | URL of the captive portal 🗢         | Details                 | Access points                                |
| 1                                 | WiFi4EU                                   | radius.sis.com                      | View                    | i≡ Go to list                                |
|                                   |                                           | ₩ ≪ 1 >> > > 5 ~                    |                         |                                              |
|                                   |                                           |                                     |                         |                                              |
|                                   |                                           |                                     | Request for<br>revision | Confirm installation                         |

Si el municipio pulsa el botón «Confirmar», la empresa instaladora recibe un correo electrónico en el que se le comunica la solicitud de revisión del municipio:

| My registration(s) My application My vou                                                                                          | cher Registered Wi-Fi installation companies My history                                                                                          |
|----------------------------------------------------------------------------------------------------|----------------------------------------------------------------------------------------------------|
| + Back                                                                                                    | 9<br>STATUS: THE WIFI INSTALLATION COMPANY THAT YOU SELECTED HAS COMPLETED AND SUBNITITED THE INSTALLATION REPORT                                |
| Municipality                                                                                                    |                                                                                                    |
| Installation report                                                                                                    | confirmation                                                                                                    |
| This page is used to list all the WIFI<br>WIFI installation company: <b>Telecom</b><br>WIFI4EU configuration option: <b>Confi</b> | EU networks as installed and completed by the WIFI installation company you have contracted.                                                     |
| List of all WiFI4EU networks<br>Number •                                                                                          | I hereby confirm the return of the installation report for revision to the WiFi installation company because of detected error or discrepancies. |
|                                                                                                    | H et I III S V                                                                                                    |
|                                                                                                    | Request for<br>revision Confirm installation                                                                                                    |

## **MODIFICACIONES DEL INFORME DE INSTALACIÓN**

A lo largo de todo el período de aplicación del programa, pueden cambiar algunos de los parámetros técnicos cumplimentados inicialmente en el informe de instalación. La empresa instaladora de wifi no puede modificar dicha información una vez que el municipio haya aprobado el informe de instalación.

Todas las solicitudes de modificación de un informe de instalación aprobado deben comunicarse al equipo WiFi4EU por correo electrónico a la dirección INEA-CEF-WiFi4EU@ec.europa.eu.